## GENERACIÓN

¿Cómo realizar una configuración manual de las cuentas de Exchange en Outlook smartbusiness @ email

losted Exchange

Todo lo que imaginas de TI\*, está en Alestra. \*Telecomunicaciones + Informática

## alestra\*

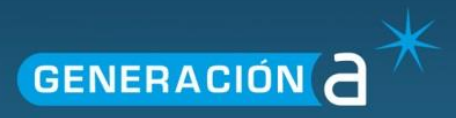

## Configuración manual de cuentas Exchange en Outlook

Este manual le explicará el procedimiento para configurar una cuenta MAPI en el programa de correo Outlook.

**IMPORTANTE**: Para poder configurar una cuenta de correo en el protocolo MAPI deberá ser una cuenta de tipo corporativa y activa dentro del panel de Exchange.

1. En su equipo dentro de Windows acceda al Panel de control desde la barra de Iniciar.

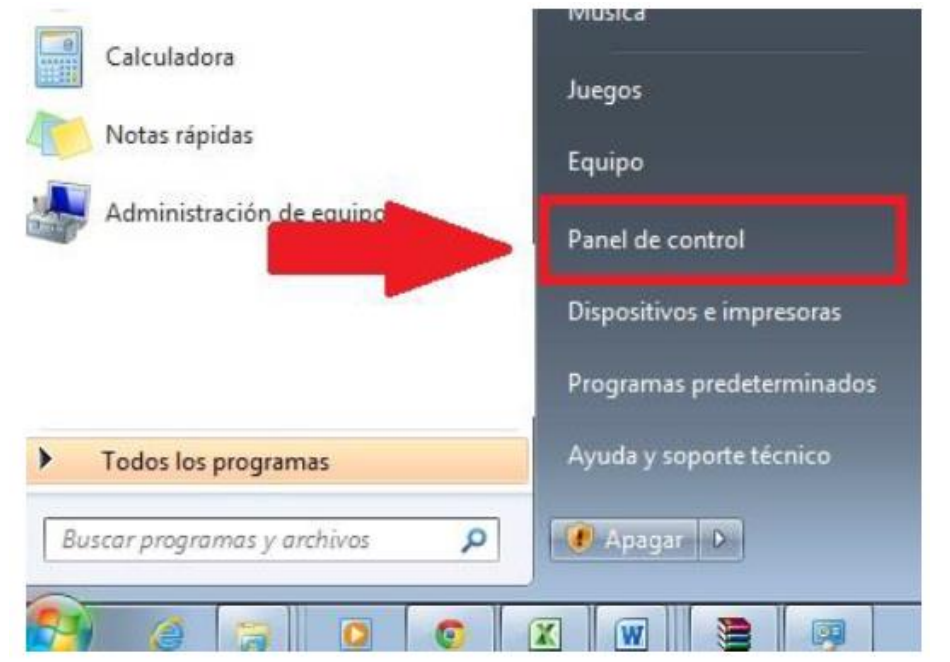

2. Dentro del panel de control ingrese a la opción de Correo.

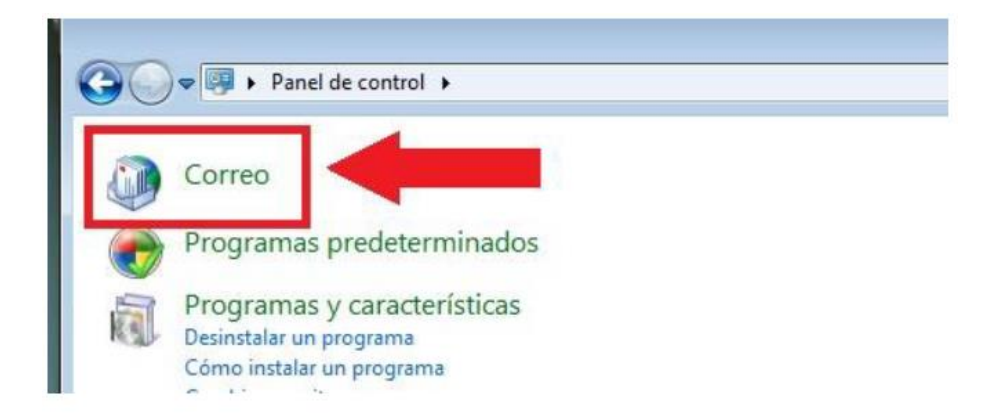

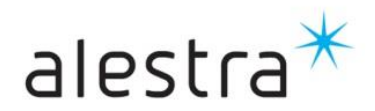

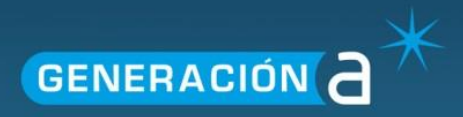

3. En la siguiente página llamada Correo en la pestaña General de clic en el botón Agregar.

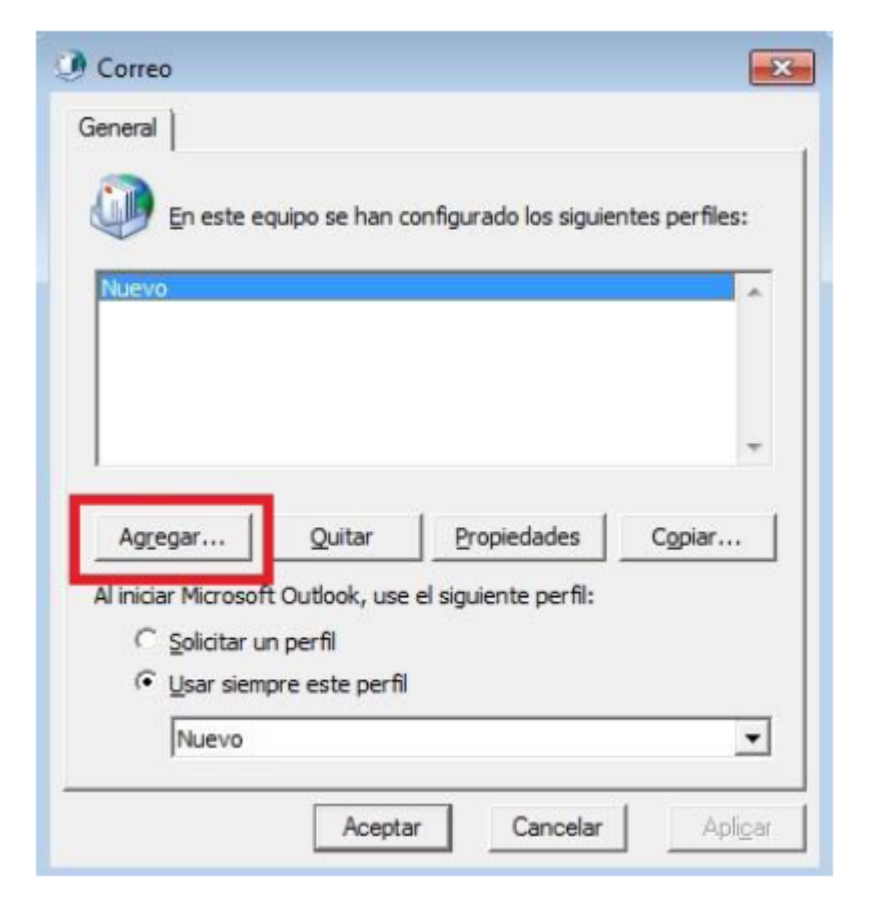

4. En la pantalla **Nuevo perfil** escriba el nombre con el que identificará la cuenta de correo y de click en el botón **Aceptar**.

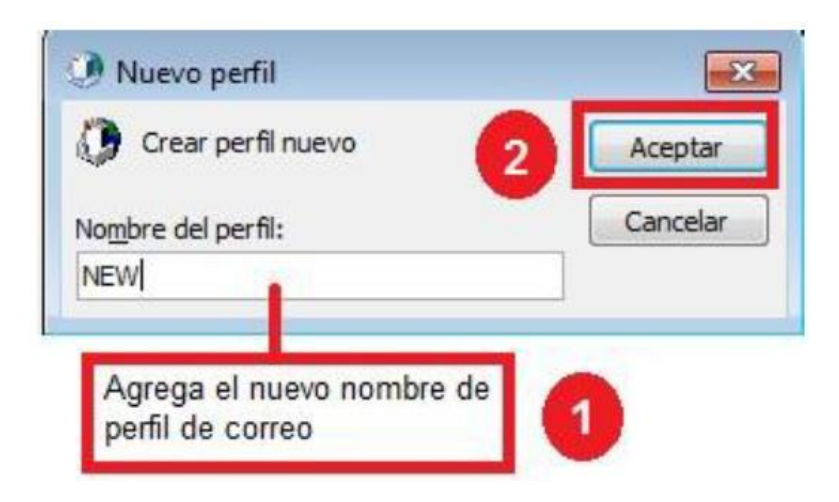

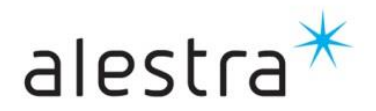

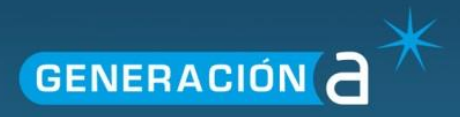

5. En Agregar nueva cuenta seleccione la casilla Configurar manualmente las opciones del servidor o tipos de servidores y de clic en Siguiente.

| 🤌 Agregar nueva cuenta                                            |                                                                            | × |
|-------------------------------------------------------------------|----------------------------------------------------------------------------|---|
| Configuración automática de la<br>Conéctese a otros tipos de serv | cuenta<br>idores.                                                          | × |
| Cuenta de correo electrónico                                      |                                                                            |   |
| Su nombre:                                                        |                                                                            |   |
|                                                                   | Ejemplo: Yolanda Sánchez                                                   |   |
| Dirección de correo electrónico:                                  |                                                                            |   |
|                                                                   | Ejemplo: ydanda@contoso.com                                                |   |
| Contraseña:                                                       |                                                                            |   |
| Repita la contraseña:                                             |                                                                            |   |
|                                                                   | Escriba la contraseña proporcionada por su proveedor de acceso a Internet. |   |
| 🖱 Mensajería de texto (SMS)                                       |                                                                            |   |
| -                                                                 |                                                                            |   |
| Configurar manualmente las                                        | opciones del servidor o tipos de servidores adicionales                    |   |
|                                                                   |                                                                            |   |
|                                                                   |                                                                            |   |

6. En la siguiente pantalla seleccione la casilla **Microsoft Exchange o servicio compatible** y de clic en **Siguiente.** 

| 🕖 Agreg | ar nueva cuenta                                                                                                    |
|---------|----------------------------------------------------------------------------------------------------|
| Elegir  | servicio                                                                                                    |
|         | © Correo electrónico de Internet<br>Conectar con el sencidor BCP o IMAP, para envíar, y recibir, mensaies de correo electrónico.                                  |
| 0       | Microsoft Exchange o servicio compatible<br>Conectarse y tener acceso a mensajes de correo electrónico, calendario, contactos, faxes y mensajes de correo de voz. |
|         | O mensajeria ue leglu (343)<br>Conectar con un servicio de mensajería móvil.                                                                                      |
|         | O Otros                                                                                                    |
|         | Fax Mail Transport                                                                                                    |
|         | 2                                                                                                    |
|         | < <u>A</u> trás Siguien <u>t</u> e > Cancelar                                                                                                    |

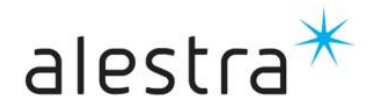

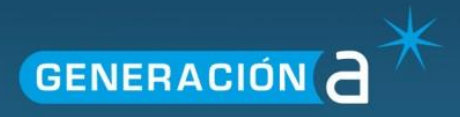

7. Capture la cuenta de correo y el Servidor Exchange y de click en el botón Más configuraciones Nota: En Servidor coloque: owa.hostedexchange.mx

| Agregar nueva cuenta                                   | a                                                                       |                                           |
|--------------------------------------------------------|-------------------------------------------------------------------------|-------------------------------------------|
| Configuración del ser<br>Escriba la informació         | <b>vidor</b><br>in requerida para establecer conexión con Microsoft E   | Exchange o un servicio compatible.        |
| Escriba el nombre del serv<br>pregúntele a su proveedo | vidor para su cuenta. Si no sabe el nombre del servido<br>r de cuentas. | yr,                                       |
| Ser <u>v</u> idor:                                     | owa.hostedexchange.mx                                                   | Agrega el nombre del servidor exchange el |
|                                                        | 🕼 Usar modo de intercam <u>b</u> io en caché                            | cual siempre es: owa.hostedexchange.ma    |
| Nombre de usu <u>a</u> rio:                            | Prueba@ejemplo.com<br>Agrega la cuenta de<br>correo                     | Comprobar nombre                          |
|                                                        |                                                                         | Más <u>configuraciones</u>                |

7. Vaya a la pestaña Conexión, seleccione la casilla Conectar con Microsoft Exchange utilizando HTTP y de clic en el botón Configuración de proxy de Exchange.

| General                               | Avanzadas                                                                              | Seguridad                                       | Conexión                                             | <b>_</b>  | _            |               |
|---------------------------------------|----------------------------------------------------------------------------------------|-------------------------------------------------|------------------------------------------------------|-----------|--------------|---------------|
| Conexió                               | in                                                                                     |                                                 |                                                      |           |              |               |
| Utili<br>sin                          | izar esta confi<br>conexión:                                                           | iguración al c                                  | onectar con                                          | Microsof  | t Exchange ( | para trabajar |
| O Con                                 | ectar utilizano                                                                        | to la red loca                                  | (LAN)                                                |           |              |               |
| O Con                                 | ectar utilizano                                                                        | do la línea tel                                 | efónica                                              |           |              |               |
|                                       |                                                                                        |                                                 |                                                      |           |              |               |
| Con                                   | ectar utilizano                                                                        | do Internet E                                   | xplorer u ot                                         | o marcad  | lor          |               |
| Con                                   | ectar utilizano                                                                        | do Internet E                                   | xplorer u ot                                         | o marcad  | lor          |               |
| Con<br>Módem                          | ectar utilizano                                                                        | do Internet E                                   | xplorer u ot                                         | o marcad  | lor          |               |
| Con<br>Módem                          | izar la siguien                                                                        | te conexión d                                   | <b>xplorer u ot</b><br>de acceso di                  | ecto a re | des:         |               |
| Con<br>Módem                          | izar la siguien                                                                        | do Internet E                                   | ixplorer u ot<br>de acceso di                        | ecto a re | des:         |               |
| Con<br>Módem                          | <u>e</u> ctar utilizano                                                                | te conexión o                                   | ixplorer u ot<br>de acceso dii                       | ecto a re | des:         |               |
| Con<br>Módem                          | ectar utilizano                                                                        | te conexión c                                   | ixplorer u ot<br>de acceso di<br>gar                 | ecto a re | des:         |               |
| Con<br>Módem                          | ectar utilizano<br>izar la siguieni<br>"ropiedades<br>en cualquier l                   | te conexión c                                   | ixplorer u ot<br>de acceso di<br>gar                 | ecto a re | des:         |               |
| Con<br>Módem                          | ectar utilizano<br>izar la siguien<br>Propiedades<br>en cualquier l                    | te conexión c                                   | ixplorer u ot<br>de acceso di<br>gar                 | ecto a re | des:         |               |
| Con<br>Módem                          | rectar utilizano<br>izar la siguieni<br>ropiedades<br>en cualquier l<br>rectar con Mic | te conexión c<br>. <u>Agreg</u><br>ugar <u></u> | yplorer u ot<br>de acceso di<br>gar<br>nge utilizanc | o HTTP    | des:         |               |
| Con<br>Módem<br>Utili<br>P<br>Outlook | ectar utilizano<br>zar la siguieni<br>Propiedades<br>en cualquier l<br>rectar con Mic  | te conexión c<br>Agrey<br>ugar<br>rosoft Excha  | gar<br>Exchange                                      | o HITP    | des:         |               |

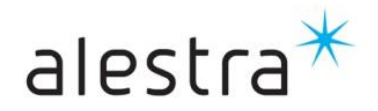

Todo lo que imaginas de TI\* está en Alestra. \*Telecomunicaciones + Informática

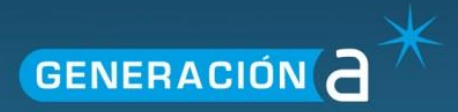

9. Complete el formulario donde indicando la URL del proxy para la conexión a Exchange posteriormente de clic en **Aceptar**.

| Microsoft Outdook puede comunicarse con Microsoft Exchange a través de Internet mediante la<br>anidación de llamadas a procedimientos remotos (RPC) en paquetes HTTP. Seleccione el protocolo y<br>el método de comprobación de la identidad que desea usar. Si no sabe qué opciones seleccionar,<br>póngase en contacto con el administrador de Exchange.<br>Configuración de conexión<br>Utilizar esta dirección LRL para conectar con el servidor proxy para Exchange:<br>https:// owa.hostedexchange.mx<br>Coloccar owa.hostedexchange.mx<br>Concetar utilizando sólo SSL<br>Coloccar owa.hostedexchange.mx<br>Concetar únicamente a servidores proxy en cuyo certificado figure este nombre principal:<br>msstd:owa.hostedexchange.mx<br>En redes rápidas, conectar utilizando HTTP primero y después conectar utilizando TCP/IP<br>Configuración de autenticación proxy<br>Utilizar esta gutenticación proxy<br>Utilizar esta gutenticación noxy                                                                                                    | Onfiguración de proxy de Microsoft Exchange                                                                                                    |                                      |
|----------------------------------------------------------------------------------------------------|----------------------------------------------------------------------------------------------------|--------------------------------------|
| Configuración de conexión<br>Utilizar esta dirección URL para conectar con el servidor proxy para Exchange:<br>https:// owa.hostedexchange.mx<br>Conectar utilizando sólo SSL<br>Colocar owa.hostedexchange.mx<br>Conectar únicamente a servidores proxy en cuyo certificado figure este nombre principal:<br>msstd:owa.hostedexchange.mx<br>En redes rápidas, conectar utilizando HTTP primero y después conectar utilizando TCP/IP<br>Configuración de autenticación proxy<br>Utilizar esta autenticación noxy<br>Utilizar esta autenticación al conectar con el servidor proxy para Exchange:<br>Elegir: Autenticación<br>Descion                                                                                                    | Microsoft Outlook puede comunicarse con Microsoft Exchange a través de Internet mediante la<br>anidación de llamadas a procedimientos remotos (RPC) en paquetes HTTP. Seleccione el protocolo y<br>el método de comprobación de la identidad que desea usar. Si no sabe qué opciones seleccionar,<br>póngase en contacto con el administrador de Exchange. |                                      |
| Utilizar esta dirección LIRL para conectar con el servidor proxy para Exchange:<br>https:// owa.hostedexchange.mx<br>Conectar utilizando sólo SSL<br>Colocar owa.hostedexchange.mx<br>Conectar únicamente a servidores proxy en cuyo certificado figure este nombre principal:<br>msstd:owa.hostedexchange.mx<br>En redes rápidas, conectar utilizando HTTP primero y después conectar utilizando TCP/IP<br>Fn redes lentas, conectar utilizando HTTP primero y después conectar utilizando TCP/IP<br>Configuración de autenticación proxy<br>Utilizar esta autenticación proxy<br>Utilizar esta autenticación al conectar con el servidor proxy para Exchange:<br>Elegir: Autenticación<br>Reasing                                                                                                    | Configuración de conexión                                                                                                    |                                      |
| https:// owa.hostedexchange.mx  Conectar utilizando sólo SSL Colocar owa.hostedexchange.mx  Conectar únicamente a servidores proxy en cuyo certificado figure este nombre principal: msstd:owa.hostedexchange.mx  En redes rápidas, conectar utilizando HTTP primero y después conectar utilizando TCP/IP Configuración de autenticación proxy Utilizar esta gutenticación proxy Utilizar esta gutenticación al conectar con el servidor proxy para Exchange: Configuración de autenticación proxy Configuración de autenticación proxy Configuración de autenticación Configuración de autenticación Configuración de autenticación Configuración de autenticación Configuración de autenticación Configuración de autenticación Configuración de autenticación Configuración | Utilizar esta dirección URL para conectar con el servidor proxy para Exchange:                                                                                                    |                                      |
| <ul> <li>Conectar utilizando sólo SSL</li> <li>Colocar owa.hostedexchange.mx</li> <li>Conectar únicamente a servidores proxy en cuyo certificado figure este nombre principal:<br/>msstd:owa.hostedexchange.mx</li> <li>En redes rápidas, conectar utilizando HTTP primero y después conectar utilizando TCP/IP</li> <li>Configuración de autenticación proxy</li> <li>Utilizar esta <u>a</u>utenticación proxy</li> <li>Elegir: Autenticacion</li> </ul>                                                                                                    | https:// owa.hostedexchange.mx                                                                                                    |                                      |
| <ul> <li>Conectar únicamente a servidores proxy en cuyo certificado figure este nombre principal:<br/>msstd:owa.hostedexchange.mx</li> <li>En redes rápidas, conectar utilizando HTTP primero y después conectar utilizando TCP/IP</li> <li>Configuración de autenticación proxy</li> <li>Utilizar esta <u>a</u>utenticación proxy</li> <li>Elegir: Autenticación</li> </ul>                                                                                                    | Colocar owa.hostedexcha                                                                                                    | ange.mx                              |
| msstd:owa.hostedexchange.mx  In redes rápidas, conectar utilizando HTTP primero y después conectar utilizando TCP/IP In redes lentas, conectar utilizando HTTP primero y después conectar utilizando TCP/IP Configuración de autenticación proxy Utilizar esta <u>a</u> utenticación al conectar con el servidor proxy para Exchange: Elegir: Autenticación Reasing                                                                                                    | Conectar únicamente a servidores proxy en cuyo certificado figure este nombre principal:                                                                                                    |                                      |
| Configuración de autenticación proxy Utilizar esta autenticación al conectar con el servidor proxy para Exchange:                                                                                                    | msstd:owa.hostedexchange.mx                                                                                                    |                                      |
| Image: Configuración de autenticación proxy         Utilizar esta autenticación al conectar con el servidor proxy para Exchange:         En redes lentas, conectar utilizando HTTP primero y después conectar utilizando TCP/IP         Configuración de autenticación proxy         Utilizar esta autenticación al conectar con el servidor proxy para Exchange:         Elegir: Autenticación                                                                                                    | En redes rápidas, conectar utilizando HTTP primero y después conectar utilizando TCP/IP                                                                                                    | Colocar: msstd:owa.hostedexchange.mx |
| Configuración de autenticación proxy<br>Utilizar esta autenticación al conectar con el servidor proxy para Exchange:<br>Elegir: Autenticación<br>Region                                                                                                    | En redes lentas, conectar utilizando HTTP primero y después conectar utilizando TCP/IP                                                                                                    |                                      |
| Configuración de autenticación proxy Utilizar esta autenticación al conectar con el servidor proxy para Exchange: Elegir: Autenticación Realiza                                                                                                    |                                                                                                    |                                      |
| Utilizar esta autenticación al conectar con el servidor proxy para Exchange: Elegir: Autenticación                                                                                                    | Configuración de autenticación proxy                                                                                                    |                                      |
|                                                                                                    | Utilizar esta autenticación al conectar con el servidor proxy para Exchange:                                                                                                    | Elegir: Autenticacion                |
| Autenticación básica                                                                                                    | Autenticación básica                                                                                                    | Basica                               |
|                                                                                                    | Aceptar Cancelar                                                                                                    |                                      |

Nota: Puede guiarse con los valores que se muestran en la imagen.

10. Nuevamente de clic en el botón Aceptar

| Configuracion de proxy de Exc | nange |  |
|-------------------------------|-------|--|
|                               |       |  |
|                               |       |  |

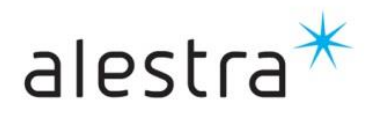

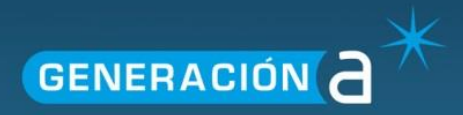

11. Coloque la contraseña asignada a la cuenta de correo y de clic en el botón en Aceptar.

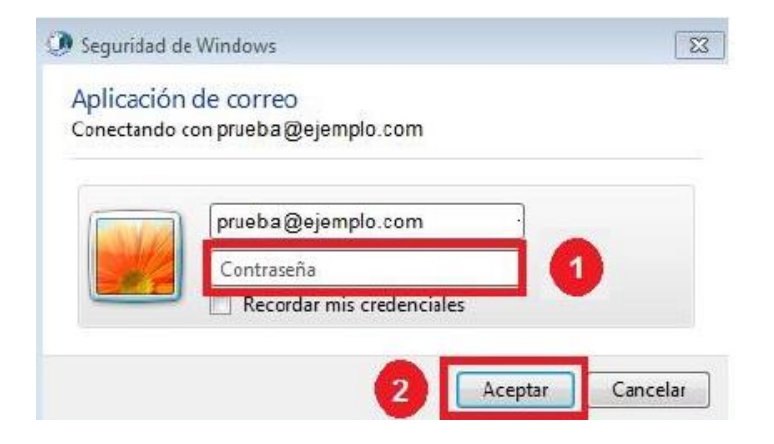

12. De clic en Siguiente

|                 | Más <u>c</u> onfi    | guraciones |
|-----------------|----------------------|------------|
| < <u>A</u> trás | Siguien <u>t</u> e > | Cancelar   |

14.- De clic en Finalizar y ya podrá ocupar su cuenta de correo correctamente.

| Agregar nueva cuenta |                                                                                                    | × |
|----------------------|----------------------------------------------------------------------------------------------------|---|
|                      | iFelicidades!<br>Ha escrito correctamente toda la información necesaria para configurar la cuenta.<br>Para cerrar el asistente, baga dir en Einalizar |   |
|                      |                                                                                                    |   |
|                      | Agregar otra cuenta                                                                                                    | ] |
|                      | < Atrás Finalizar                                                                                                    |   |

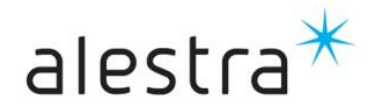